## **NUMERACION MANUAL**

Con éste formulario podemos registrar de manera manual el consecutivo del contrato bajo unos parámetros determinados que se enunciarán más adelante.

la ui que se debe configurar en la etapa deseada para éste proceso es la ui303.

Para asignar número de contrato seleccionamos la sigla, indicamos el número, e indicamos la vigencia, el sistema concatenará ésta información y asignará el número de contrato (secuencia)

| Creados 🗷 Modalidades de contratación 🗷 |                                     |                          |   |  |  |  |  |
|-----------------------------------------|-------------------------------------|--------------------------|---|--|--|--|--|
| ا 🗧 🔁 🔁 🗧                               |                                     |                          |   |  |  |  |  |
| 🔁 General 📴 Detalle 🖉                   | Adjuntos                            |                          |   |  |  |  |  |
| Proceso Nº.3734. Estado: Nume           | eración Contrato Comentarios Activi | idades Numeración Manual |   |  |  |  |  |
| Numeración del proyecto                 |                                     |                          |   |  |  |  |  |
| Dato Inicial:                           | No. Contrato:                       | Vigencia:                |   |  |  |  |  |
| CI                                      | ▼ 2                                 | 2022                     | * |  |  |  |  |
|                                         |                                     |                          |   |  |  |  |  |
| Fecha Suscripción:                      | Secuencia:                          |                          |   |  |  |  |  |
| 06/07/2022                              | CI-2-2022                           | 🖌 Aceptar                |   |  |  |  |  |
|                                         |                                     |                          |   |  |  |  |  |
|                                         |                                     |                          |   |  |  |  |  |

Al ingresar el número el sistema valida que el mismo no exista en el sistema

| Creados 🗵 Modalidades de contr                                       | atación 🛎 |            |           |          |                                                                                                    |
|----------------------------------------------------------------------|-----------|------------|-----------|----------|----------------------------------------------------------------------------------------------------|
| 8 🖬 🖊 🌖 😵 🚔 👘                                                        |           |            |           |          |                                                                                                    |
| 🖸 General 📔 Detalle 🖉 A                                              | djuntos   |            |           |          |                                                                                                    |
| Proceso Nº.3734. Estado: Numeración Contrato Comentarios Actividades |           |            | Numeració | n Manual |                                                                                                    |
| Numeración del proyecto                                              |           |            |           |          |                                                                                                    |
| Dato Inicial:                                                        | No.       | Contrato:  |           | Vigencia | :                                                                                                    |
| CI                                                                   | *         |            |           | 2022     | ~                                                                                                    |
|                                                                      |           |            |           |          |                                                                                                    |
| Fecha Suscripción:                                                   | Sec       | Secuencia: |           |          |                                                                                                    |
| 06/07/2022                                                           |           | -2-2022    |           | Control  | and the second second se |
|                                                                      |           |            |           | 1        | El número de contrato ya ha sido<br>asignado                                                                                                    |
|                                                                      |           |            |           |          | Aceptar                                                                                                    |
|                                                                      |           |            |           |          |                                                                                                    |

Para almacenar damos click en Aceptar el sistema valida que se hayan registrado todos los datos

Last update: 2022/07/06 ada:sicoferp:bpp:contratos:formularios:ui303 http://wiki.adacsc.co/doku.php?id=ada:sicoferp:bpp:contratos:formularios:ui303 21:47

| Creados 🗵 Modalidades de contratació   | in ×                           |                                                               |
|----------------------------------------|--------------------------------|---------------------------------------------------------------|
| 8 🖬 🖊 🌖 😵 🚔 🛛                          |                                |                                                               |
| 🕒 General 😰 Detalle 🖉 Adjunto          | 35                             |                                                               |
| Proceso Nº.3734. Estado: Numeración Co | ntrato Comentarios Actividades | Numeración Manual                                             |
| Numeración del proyecto                |                                |                                                               |
| Dato Inicial:                          | No. Contrato:                  | Vigencia:                                                     |
| CI ~                                   | 2                              | 2022 👻                                                        |
|                                        |                                |                                                               |
| Fecha Suscripción:                     | Secuencia:                     |                                                               |
| 06/07/2022                             | CI-2-2022                      | Contrato                                                      |
|                                        |                                | ¿Está seguro que desea éste número de<br>contrato: CI-2-2022? |
|                                        |                                |                                                               |
|                                        |                                | SI NO                                                         |
|                                        |                                |                                                               |

## Prerequisitos: Ninguno

## Parámetro: Ninguno

## ←Volver atrás

| From:<br>http://wiki.adacsc.co/ - <b>Wiki</b>                                                     |   |
|---------------------------------------------------------------------------------------------------|---|
| Permanent link:<br>http://wiki.adacsc.co/doku.php?id=ada:sicoferp:bpp:contratos:formularios:ui303 | × |
| Last update: 2022/07/06 21:47                                                                     |   |